停修系統操作手冊-簽核端(授課老師、導師、助教、系主任) Course Withdrawal System Handbook—Signatory Version (Course Instructor, Academic Advisor, Departmental TA, Departmental Chair)

#### 簽核路徑:校務行政入口網 / 教務相關系統 / 停修課程簽核系統 ニ、 ミ、 1. 2. 3. 4. 變更簽核意見:不同意改為同意 Changing opinion: From Rejected to Approved ......7 5. 6. 7. 系統自動寄給老師的通知信件--課程停修待簽核通知 The system will automatically generate emails to remind course instructors to act on an application......9

一、 簽核路徑:校務行政入口網 / 教務相關系統 / 停修課程簽核系統

Approval Path: NTNU Administrative Portal / Academic Affairs System / Course Withdrawal Approval System

二、 停修單簽核流程 Course Withdrawal Application Form Approval Process

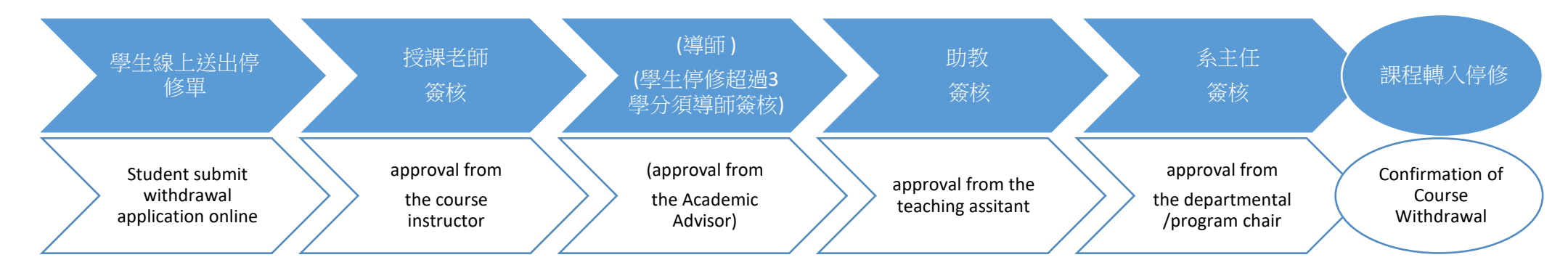

- ◆ 學生線上送出申請單後,隔日系統會自動寄發 e-mail 給授課老師,各關卡簽核後,均會自動寄 e-mail 通知下一位簽核人員。 After students submit their application form, the system will automatically send an e-mail to the course instructor. Following the instructor' s approval, the system will send an e-mail to the next party for their approval and signature.
- ◇ 合開課程任一授課老師簽核同意,停修單即往下一簽核流程

Shared courses with more than one instructor shall only require an approval of one instructor after which the application will be sent to the next party for their signature.

◆ 學術導師資料介接學務資訊系統管理端/導師設定系統

Information on academic advisors shall be found in the Office of Student Affairs Information System (Back-end user version) / Academic Advisor Selection System.

◆ 系主任資料介接學務處請假系統

Information on departmental/program chairs shall be found in the Application for Leave of Absence System of the Office of Student Affairs.

# 三、 簽核圖例 Approval Outline

## 1. 勾選課程、點選同意或不同意 Check the box next to the course name and then choose either Approve or Reject

進入停修課程簽核系統後,即會預帶至「待簽核」畫面 停修單可批次同意,也可個別審核 可點選「下載」匯出停修單 excel 檔

After logging onto the Course Withdrawal Approval System, you will arrive at the **Pending Approval** screen.

You may approve of all pending applications at once, or review them individually.

You can select **Download** to export an Excel file of the course withdrawal form.

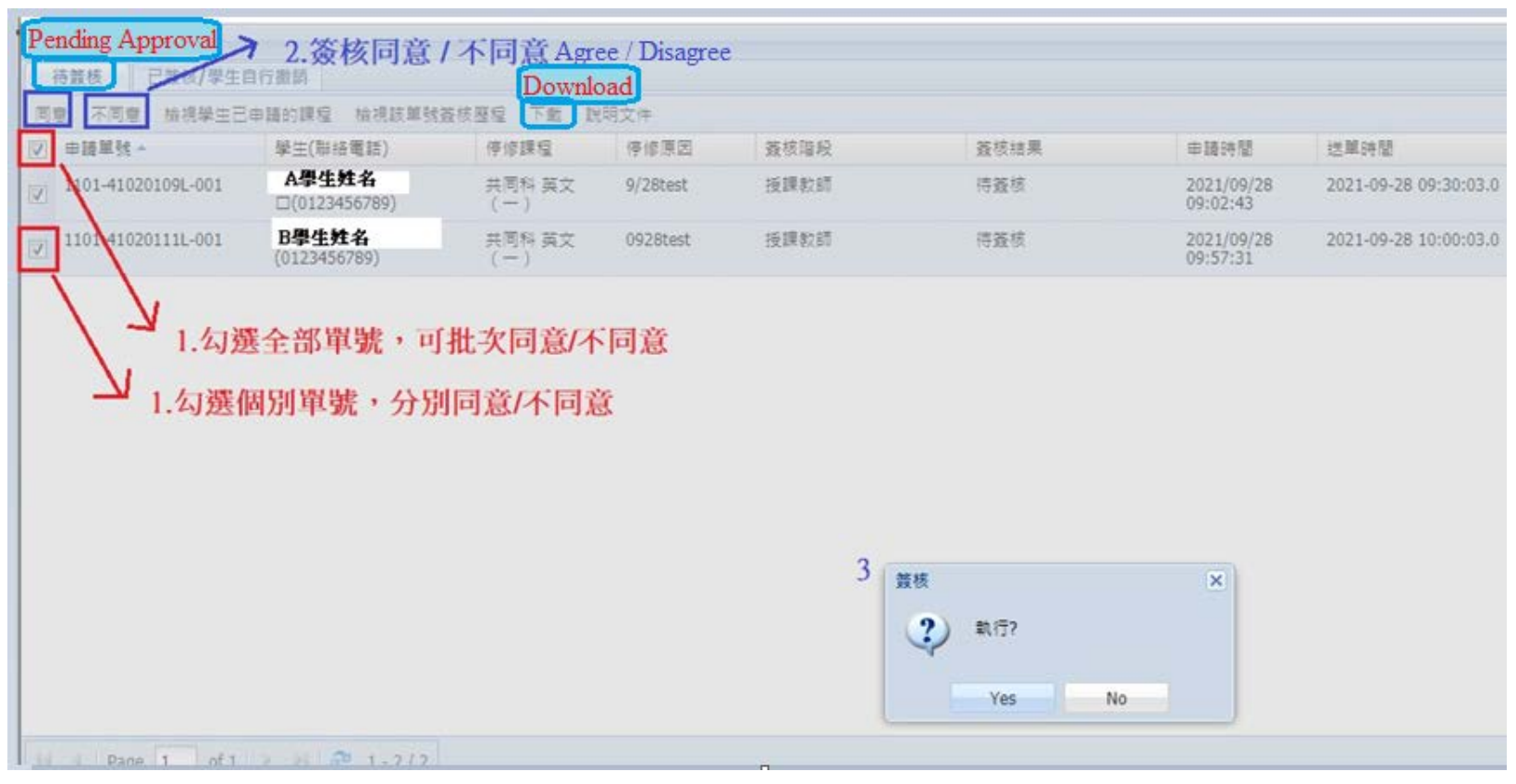

# 2. 檢視該單號的簽核流程 Viewing the approval process/history for a selected application form

# 勾選課程、點選「檢視該單號簽核歷程」即可看見該學生該停修課程的簽核流程

例如下圖,系主任可以查看授課老師、助教前已簽核同意

# 可點選「下載」匯出停修單 excel 檔

Check the box next to the course name, and then select **View Approval History** to see the approval status of the application.

In the example below, the departmental chair can see that the course instructor and departmental TA have already signed off on the form. You can select **Download** to export an Excel file of the course withdrawal form.

| 同意 不同意 独視学士已由国的課題 <u>抽視該維持查核理</u> () 下面 說明文件<br>● 師願單號 • 学士(聯接電話) 停惊課程<br>1101                                                      |                                |                |      |                        |                                                        |
|----------------------------------------------------------------------------------------------------|--------------------------------|----------------|------|------------------------|--------------------------------------------------------|
| ■ 曲単数 - 学生(融油電話) 停修課程 1101-10001001 □(0123456789) 共同科 英文 (一) □(0123456789) 3 1101-410201091-00 事核階段/事核結果 近提課 助課 あま 、主               |                                |                |      |                        |                                                        |
| 1101-0001       □(0123456789)       共同科 英文 ( - )         3       1101-41020109L-00         事核階段/事核抽果       近課業         118       未主 | 停修原因                           | 蓋核暗殺           | 蓋核結果 | 申請時間                   | 送單時間                                                   |
| 3<br>1101-41020109L-00<br>塞核溜段/塞核抽果<br>近常<br>形制<br>米主                                                                               | 9/28test                       | 朱主任            | 待蓋核  | 2021/09/28<br>09:02:43 | 2021-09-28 11:30:03.0                                  |
| 50年<br>●<br>●<br>●                                                                                                    | D1 黃枝流程<br>2師 同意 Course instru | ctor approved  |      | 附件資料                   | 審核時間<br>2021-09-28 10:15:48.0<br>2021 00 28 11:00:40 0 |
|                                                                                                    | 语 待寨中 Dept. Chair :            | waiting Review |      |                        | 2021-09-20 11.09.49.0                                  |
|                                                                                                    |                                |                |      |                        |                                                        |

# 3. 檢視該學生其他申請停修的課程 Viewing all course withdrawal applications submitted by a student

勾選課程、點選「檢視學生已申請的課程」即可看見該學生其他申請停課的課程。

例如下圖,學術導師可以此功能看學生已另申請其他停修課程(目前簽核英文(一),該生另申請二門課停修)

#### 可點選「下載」匯出停修單 excel 檔

學生如已修習超過3學分,會於該單號下方特別顯示「該學生已申請停修超過3學分」

Check the box next to the course name, and then select View Applications by Student to see all the courses for which the student has submitted a course

#### withdrawal application.

In the example below, the academic advisor uses this system function to see that the student has submitted course withdrawal applications for three other courses (English 101, which has been approved, and two other courses that are waiting for approval). You can select **Download** to export an Excel file of the course withdrawal form.

If the student has already withdrawn from more than three (3) academic credits, a notification will appear stating Course Withdrawal Has Exceed Three Credits.

| 你好 登出                        | View Applica            | tions by Student  |          |      |                              |                         |              |
|------------------------------|-------------------------|-------------------|----------|------|------------------------------|-------------------------|--------------|
| 待難核 已散核                      | /黎生自行邀款 2               |                   |          |      |                              |                         |              |
| 司意 不同意 被視                    | 學生已申請的課程 檢視該單数          | 凝核服程 下動 就明文件      |          |      |                              |                         |              |
| ☑ 由語單號 ◆                     | 學生(聯絡電話)                | 停惊課程              | 停缩原因     | 蓋核階段 | 蓋核結果                         | 申請時間                    | 送單時間         |
| 1101.<br>」<br>鼓學生亡申題停停<br>舉分 | 001<br>超速3 (0123456789) | 共同科 英文(一)         | 0928test | 識聪   | 得蓋核                          | 2021/09/28<br>09:57:31  | 2021-09-28 1 |
| ↓<br>當學生                     | ,<br>申請停修課程超過3學分        | 會出現該文字            |          |      |                              |                         |              |
| Course                       | e Withdrawal Has Exc    | eed Three Credits |          |      |                              |                         |              |
|                              |                         |                   |          |      |                              |                         |              |
|                              |                         |                   |          |      |                              |                         |              |
|                              |                         |                   |          |      |                              |                         |              |
|                              |                         |                   |          | 3    |                              |                         | _            |
|                              |                         |                   |          | 1    | 已填單/已停修課程                    | ×                       |              |
|                              |                         |                   |          |      | 國文系中文電腦資料處理<br>通識大學入門 2.0學分前 | ■3.0學分 還修 待塞核<br>圓識 待塞核 |              |
|                              |                         |                   |          | L    | 0                            | <                       |              |

# 4. 校外課程的授課老師審核意見由學生上傳 Students are responsible for uploading the consent form of instructors for courses outside of NTNU

如果停修的課程是校外課程,授課老師的意見以附件表示。

停修課程為「校際課程」及「國訓課程」,學生應上傳外校授課老師同意停修的書面證明,例如 email 或外校的紙本停修申請單,學生端的停修申 請系統也有提供校外老師同意書範本,由學生自行列印紙本由外校教師簽核同意停修後再上傳。

If a course is taught outside of NTNU, the approval/rejection of the course instructor should be stated in a separate form.

If the course is an **Inter-collegiate Course** or a **National Sports Training Course** the student is required to upload a consent form of the course instructor. This consent form can be an email, or a paper-based consent form used by the instructor's university.

The course withdrawal system (student version) also offers a non-NTNU course instructor consent form template. It is the student's responsibility to print out this form and give it to the course instructor to be signed, after which the student shall uploaded it into the system.

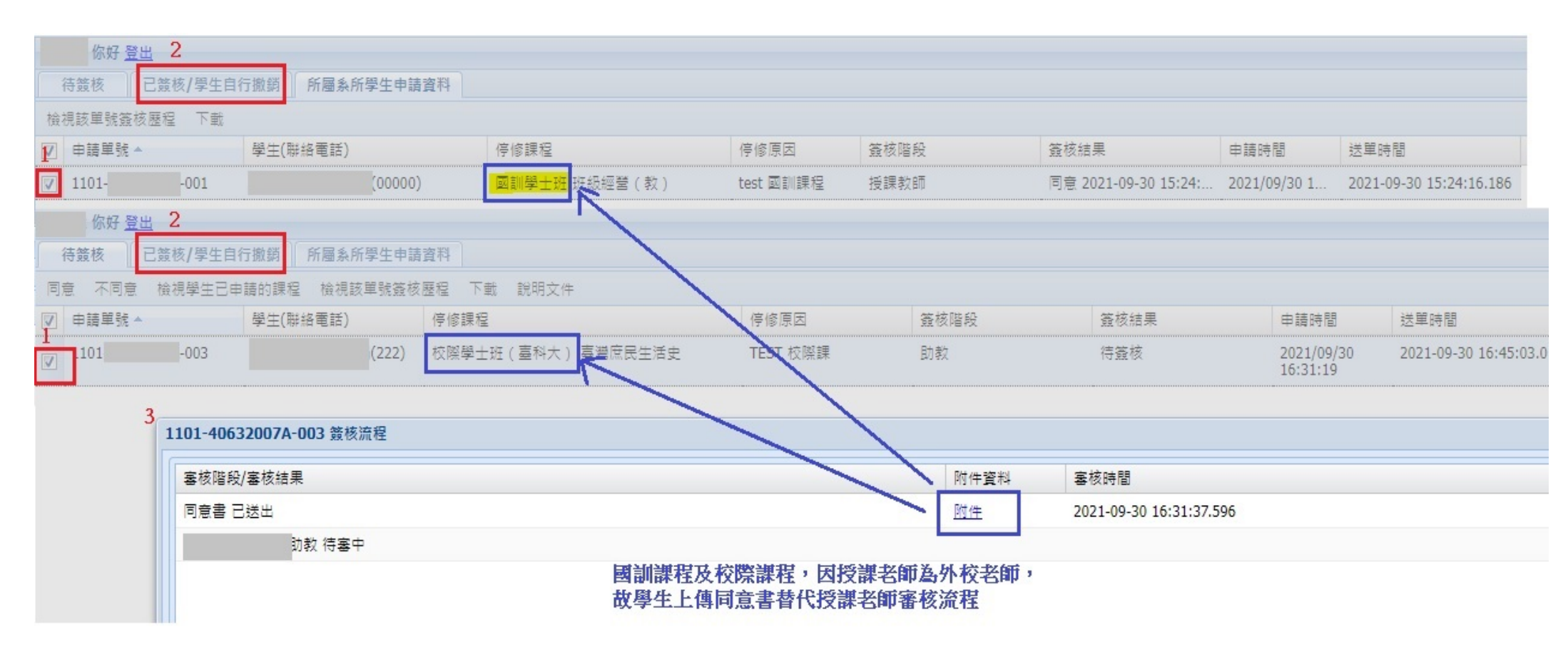

# 5. 變更簽核意見:不同意改為同意 Changing opinion: From Rejected to Approved

點選「已簽核/學生自行撤銷」,勾選課程,點選「變更為同意」,簽核結果即顯示為同意 如已點選為「同意」,該申請單即送下一關簽核流程,故無法更改為「不同意」

Select Already Approved/Canceled by Student. Check the box next to the course name then select Change Opinion. Approval results will then read Approved. If you had already selected Approved, the application form will have been sent to the next party for their approval and it will not be possible to change your opinion to Rejected.

| 1.1 |      | 學生(醫師電話)     | 停惊跳程                | 停修原因   | 蓋核ធម្   | 蓋核結果 |
|-----|------|--------------|---------------------|--------|---------|------|
|     | -001 | (1234567890) | 权限學士把(墓大) 小故事。大世界   | 3/10   | 80 R2 4 |      |
|     | 1001 | (1234567890) | 20日本工程(書V)小的書, VE45 | 20,440 | 5264    | A    |

# 6. 助教端可以查詢所屬系所學生申請資料 Departmental TAs can check the application information for all students in the department

此介面下可以查詢所屬系所學生全部的申請單,包含未送出簽核、待簽核、已簽核完成、已自行撤銷。

可點選「下載」匯出停修單 excel 檔

## 可點選一筆單號,再點選「檢視該單號簽核歷程」

This interface allows departmental TAs to check on the applications of any student enrolled in the department, including: applications which have not been submitted, those pending approval, those approved, and those which have been cancelled by the student.

You can select **Download** to export an Excel file of the course withdrawal form.

After choosing an application, you may select View Approval History.

| 1  | 你好 登出              |                  |          |       | _                      |             |                   |              |          |                           |                       |
|----|--------------------|------------------|----------|-------|------------------------|-------------|-------------------|--------------|----------|---------------------------|-----------------------|
|    | 待籤核 已盤             | 核/學生自            | 行撤請 所屬条例 | f學生申題 | 資料                     |             |                   |              |          |                           |                       |
| 檢  | 視該單號簽核歷程           | 皇 下數             |          | Appli | cation information for | all student | s in the departme | nt           |          |                           |                       |
|    | 申請單號。              |                  | 學生(聯絡電話) |       | 停修課程                   | 停修原因        | P.                | 蓋核階段         | 蓋核結果     | 申請時間                      | 送單時間                  |
|    | 1101               |                  |          | (012  | 國文系 中文電腦資料處理           | test        |                   |              | 向未送出簽核   | Application not submitte  | ed by the student;    |
| Ľ. | 1101-              | -006             | story    | (012  | 國文系 文字學 (一 )           | test        |                   |              | 尚未送出蓋核   | instructor unable to sign |                       |
|    | 1101-              | -001             |          | (012  | 共同科 英文 (一)             | test        | Course instructor | 授課教師         | (待蓋核) Ag | oplication under review   | 1-09-28 11:30:03.0    |
|    | 1101-              | -001             |          | (012  | 共同科 英文 (一)             | 0928test    |                   | 導師           | 待篮核      |                           | 1-09-28 11:00:03.0    |
| 61 | 1101-              | -003             |          | (012  | 通識 大學入門                | test a      | cademic advisor   | 導計           | 得蓋核      |                           | 1-09-28 15:00:04.0    |
|    | 1101-              | -002             |          | (012  | 國文集體育                  | 9/28test2   | 2                 | 導師           | 待籤核      |                           | 1-09-28 16:00:04.0    |
|    | 1101-              | -005             |          | (012  | 國文系 經學通論(一)            | test        |                   | 4987<br>4987 | - 待蓋核    |                           | 1-09-28 17:00:04.0    |
| V  | 1101-              | -001             |          | (012  | 共同科 英文 (一)             | 9/28test    | Dept. Chair       | <u> 条主任</u>  | 同意 Revie | w Complete                | 2021-09-28 11:30:03.0 |
|    | 1101-              | -003             |          | (012  | 通識 大學入門                | test        |                   | 授課教師         | 不同意Appl  | ication Not Approved      | 21-09-28 14:30:03.0   |
| ۵  | 1101<br>生已日17月2日(2 | -002<br>021/09/  |          | (012  | 通識 文學與藝術               | test        |                   |              | 已且行撤募    | Canceled by Student       |                       |
|    | 1101-<br>生已自行撤單(2  | -004<br>2021/09/ |          | (012  | 英語系 語言學術論(一)           | test        |                   |              | 已自行撤銷    |                           |                       |

# 7. 系統自動寄給老師的通知信件—課程停修待簽核通知 The system will automatically generate emails to remind course

instructors to act on an application

系統將每日早上判斷師長是否有待簽核的停修單,並自動寄發通知信件

#### 合開教師均會收到通知email

If the course instructor has yet to sign off on a course withdrawal application, each morning the system will automatically send him/her a notification of the fact. All co-instructors of a shared course will also receive the email.

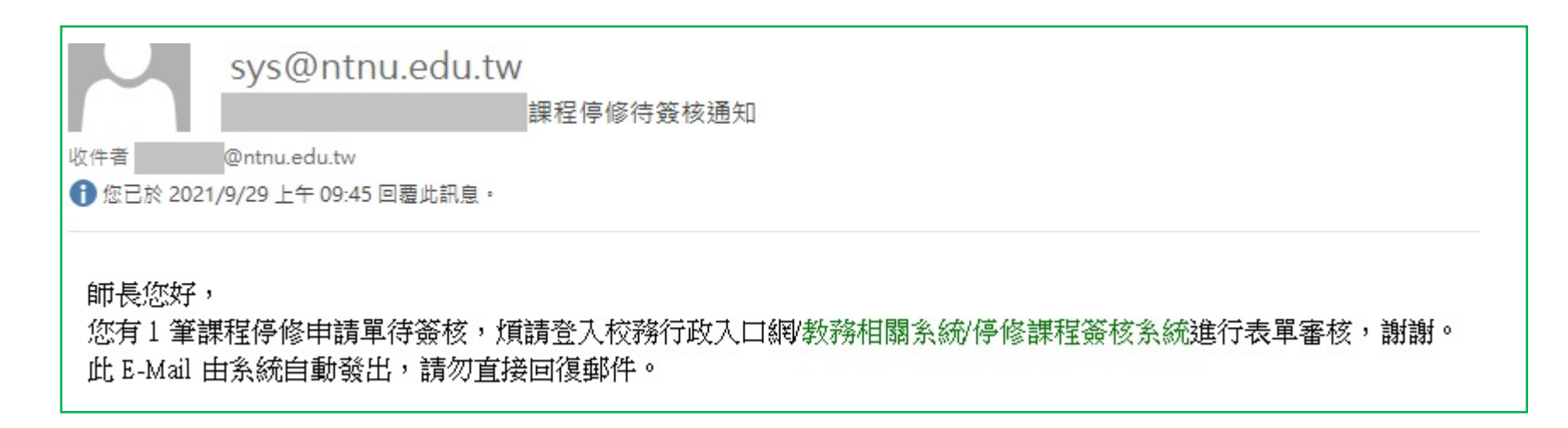

Course withdrawal application form waiting instructor's review

Dear Sir/Madame,

You have one pending course withdrawal application form which requires your review. Please log onto the NTNU Administrative Portal/Academic Affairs System/Course Withdrawal Approval System to submit your review of the application. Thank you.

This is an automatically generated email. Please do not respond to this message.